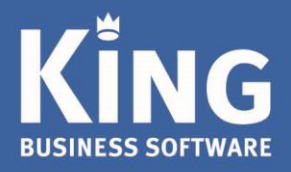

Dit is een compacte checklist voor de 'KingWMS Inventariseren' app.

## Vereisten

Om de app 'KingWMS Inventariseren' te kunnen gebruiken dien je te beschikken over:

- een Android (vanaf versie 4.1) telefoon, tablet of barcode scanner
- King versie 5.58 server-installatie of hoger
- King Connector, meest recente versie, werkend en actief. Zie King Connector

## Stap 1.

Nadat de app 'KingWMS Inventariseren' is opgestart, volgt het welkomstscherm. Indien dit de eerste keer is dat je deze app opstart, dien je eerst nog de volgende gegevens in te geven:

- het licentienummer (serienummer) van je King installatie.
- Je gebruikersnaam waarmee je ook in King5 inlogt en het bijbehorende wachtwoord.
- Zie voor verdere algemene instellingen: <u>https://service.king.eu/support/documentatie/king-apps/king-apps-algemeen/</u>. Hier wordt o.a. in beschreven aan welke eisen een wachtwoord voor de King apps dient te voldoen.

## Stap 2.

Nadat de inloggegevens zijn ingevoerd wordt je aangemeld in de 'KingWMS Inventariseren' app en zie je de laatste administratie waarin je was ingelogd.

Selecteer hier eventueel een andere beschikbare administratie. Kies dan voor **SELECTEER** om je keuze te bevestigen.

Je kunt nu in deze administratie gaan inventariseren.

## Stap 3.

Er volgen 4 manieren/keuzes om te inventariseren.

- Vrije telling.
  Van elk artikel dien je zowel de locatie als de artikelcode/EAN-code te scannen.
- Tellijst leverancier.
  De betreffende artikelen bij een leveranier worden getoond om te inventariseren.
- Cycle count.
  Hier wordt een lijst getoond van artikelen die gescand moeten worden o.b.v. de instellingen bij Cycle Count.
- Tellijst locaties.
  Op basis van de bekende locaties volgt een tellijst. Kies zelf de start- en eind-locatie.

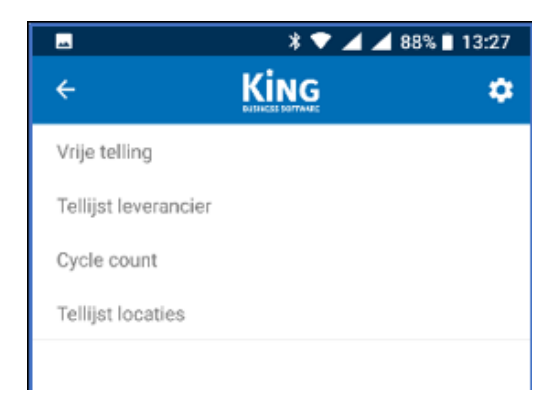

Stel bij 'vaste instellingen' **Stel** nog in of de controle op Locatie en Artikel verplicht dienen te zijn. NB. Bij 'Vrije telling' is dit altijd verplicht.

Bij 'Tel cyclus in dagen' en 'Frequentie' leg je ten behoeve van de 'Cycle count' vast hoe vaak per periode de artikelen geteld moeten worden.

Bijv. 365 /12 = 30 > = 1x per 30dagen = 1x per maand.

|                   | * 💎 🚄 🚄 94% 🛯 09:37 |
|-------------------|---------------------|
| ÷                 |                     |
| 🗹 Locatie cont    | troleren            |
| 🗹 Artikel contr   | oleren              |
| Tel cyclus in dag | en                  |
|                   | 365                 |
| Frequentie        |                     |
|                   | 12                  |

#### Stap 4.

Nadat je gekozen hebt voor een van de 4 inventarisatie methodes kun je de Locatie, de artikelcode/EAN-barcode en de voorraad scannen/ingeven.

| * 💎 🚄 87% 🛢 13:28  |             |   | * 🐨 🚄 81% 🖹 14:42    |             |  |
|--------------------|-------------|---|----------------------|-------------|--|
| ← King             | T VERWERKEN | ÷ | Кімд                 | T VERWERKEN |  |
|                    |             |   |                      |             |  |
|                    |             | 1 |                      |             |  |
| Locatie            |             |   | Locatie              |             |  |
| Locatie            | Ô           |   | (Standaard)          | Ô           |  |
| Artilical          |             |   | Antilent             |             |  |
| Arokei             | ~           |   | Aruke                |             |  |
| Artikelcode of EAN | 0           |   | BLUERAYSPELER        |             |  |
| Eenheid:           |             |   | Eenheid: Stuk        |             |  |
| 0                  |             |   | 6                    |             |  |
| Voorraadverschil:  |             |   | Voorraadverschil: -1 |             |  |
| BEWERK             | OPSLAAN     |   | BEWERK               | OPSLAAN     |  |
| Voortgang 1/1      |             |   | Voortgang 1/1        |             |  |

#### Uitleg knoppen:

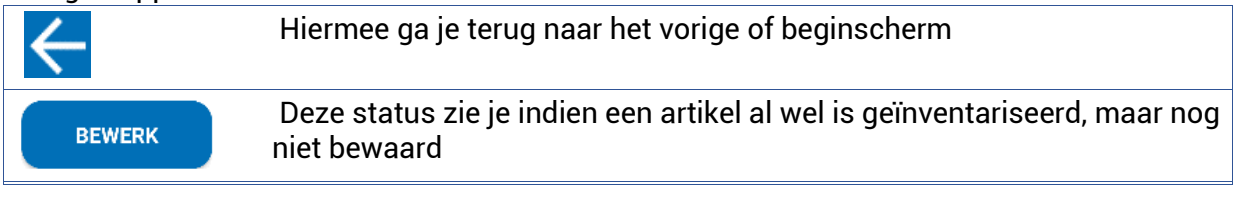

| OPSLAAN   | Hiermee wordt de invoer bewaard en kan het volgende artikel worden geïnventariseerd.                                                                                                    |  |  |
|-----------|----------------------------------------------------------------------------------------------------|--|--|
| <b>i</b>  | Prullenbak: met deze knop verwijder je de huidige tellijst                                                                                                    |  |  |
| VERWERKEN | Hiermee wordt de huidige inventarisatielijst afgesloten, wordt voorzien<br>van een (volg)nummer en wordt naar King gestuurd. De volgende<br>melding verschijnt:<br>Tellijst verwerken geslaagd |  |  |
|           | de King administratie.                                                                                                    |  |  |
|           | aangemaakt, met dit nummer, welke nog verwerkt dient te worden in<br>King.                                                                                                    |  |  |

# Foutmeldingen

- 'Verbindingsprobleem': controleer de internetverbinding (WIFI en 4G). Controleer tevens of de King Connector correct geïnstalleerd is.
- 'Foutmelding Gateway': controleer de internetverbinding (WIFI en 4G).

Indien deze meldingen blijven, ook na de controle(s), neem dan contact op met je systeembeheer.